## MIĘDZYNARODOWY KONKURS

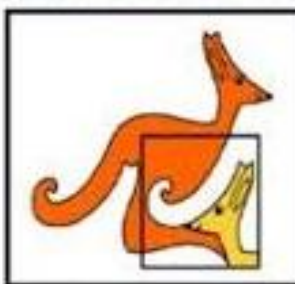

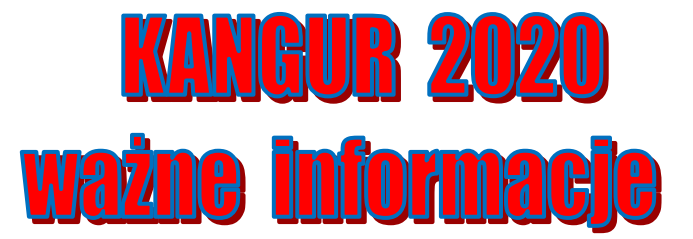

## "KANGUR MATEMATYCZNY"

- w dniu konkursu KANGUR 2020, o podanej godzinie wchodzimy na stronę Dzwonek.pl
- używamy przycisku ZALOGUJ SIĘ (<u>nie</u> ZAREJESTRUJ SIĘ!!!)
- wpisujemy nazwę użytkownika i hasło otrzymane od nauczyciela
- akceptujemy regulamin
- wchodzimy w zakładkę KONKURSY
- po zalogowaniu się widoczny jest na <u>szarym tle</u> przycisk **ROZPOCZNIJ**, który w chwili rozpoczęcia konkursu <u>uaktywnia się</u>
- po kliknięciu **ROZPOCZNIJ** należy odczekać do 20 sekund w przypadku nieotwarcia się nowej strony klikamy ponownie **ROZPOCZNIJ**
- po uruchomieniu się nowej strony w ciągu 1- 2 minut zaczynają się ściągać zadania
- procedura z reguły trwa znacznie krócej
- jeśli po upływie wskazanego czasu nie ma reakcji, należy odświeżyć przeglądarkę
- po załadowaniu konkursu koniecznie ZAZNACZAMY KLASĘ (ważne)
- potem można już swobodnie wybierać zadania klikając na ich numery
- odpowiedzi są na bieżąco zapisywane
- po zakończonym konkursie wszystko (kod szkoły, ucznia, odpowiedzi) jest zapisane automatycznie
- jeśli uczeń zakończy konkurs wcześniej, może skorzystać z przycisku ZAPISZ I WYJDŹ
- potem wylogowuje się/ zamyka przeglądarkę

Po zakończonym teście można obejrzeć test ze swoimi odpowiedziami.

Na platformie dzwonek.pl wyniki konkursu nie będą publikowane (ani po próbie, ani po konkursie właściwym). Wyniki tradycyjnie będą dostępne na kangurowym koncie szkoły https://www.kangur-mat.pl/szkola.php